<sup>第21章</sup> 高校情報/訪問情報の管理

21-1 高校情報を管理する 21-2 高校訪問情報を管理する 21-3 学校を追加する/自由項目を設定する 21-4 スケジュールを管理する

- 高校情報の管理として、高校情報の検索/詳細の参照/高校一覧の ダウンロード方法を説明します。
- 高校訪問情報の管理として、訪問報告書の作成/検索/参照/編集 /印刷/削除方法を説明します。
- 学校の追加/編集/削除方法、および自由項目の設定/編集/削除 方法を説明します。
- 各種イベントのスケジュールの管理方法を説明します。

# 21-1 高校情報を管理する

高校情報の管理として、以下の各操作を説明します。

- 高校情報を検索する
- 高校情報の詳細を参照する
- 高校一覧をダウンロードする

上記の各操作は、サイドナビゲーションメニューの[高校情報・訪問管理]→[高校一覧]をクリックして 表示される[高校情報・訪問管理] - [高校一覧]画面で実行します。

|                    |   |             | 高校情報             | ・訪問管     | 理       |      |                 |          |                                 |     |                  |                              |         |                |          |             |                 |
|--------------------|---|-------------|------------------|----------|---------|------|-----------------|----------|---------------------------------|-----|------------------|------------------------------|---------|----------------|----------|-------------|-----------------|
| (か ダッシュボード         |   | 高校一覧        | <b>*</b> #~*     |          |         |      |                 |          |                                 |     |                  |                              |         |                |          |             |                 |
| <b>业</b> ダウンロード    |   | 訪問報告書一覧     | FUCK 38          |          |         |      |                 |          |                                 |     |                  |                              |         |                |          |             |                 |
| o、 個人管理            | , | 学校追加・自由項目管理 | 高校               | 名を入力     |         |      |                 |          | B道府県<br>すべて                     | •   | 最終値<br>すべて       |                              | •       | 詳細検索<br>すべて    | 次田夏<br>▼ | 新予定:<br>検索( | 2025年<br>5463作) |
| 3 メッセージ送信          | , |             | 該当件數             | : 6463 ( | ŧ       |      |                 |          |                                 |     |                  | 1                            | 23      | 456            | 78       | 9 10 -      | 324             |
| オープンキャンパス<br>アンケート | , |             | 注力 <b>0</b><br>▽ | 高校名      | 区分<br>で | #ZAA | 高校情報<br>①所<br>マ | 電話番<br>▽ | 0 <u>682</u> 6                  | 資料語 | 務集日<br>■ 単位<br>□ | 122 <b>()</b><br>32300<br>() | λ7<br>2 | 最終時間<br>で<br>で | 時間度      | 時間間数        |                 |
| 高校情報・訪問管理          | ł |             |                  |          | 国立      | 543  |                 |          | 55 (45~49) ~                    | 0   | 0                | 0                            | 0       |                |          | 0           | <b>621</b>      |
|                    |   |             |                  |          | (H to   | *13  |                 |          | 54 (50 - 54)<br>53 (55 - 59)    | 0   | 0                | 0                            | 0       |                |          | 0           |                 |
|                    |   |             |                  |          | 22      | 2AB  | ŝ               |          | \$7 (35 - 39) -<br>56 (45 - 44) | Ð   | 0                | Ð                            | 9       | <u></u>        |          | ų į         | 160 R           |
|                    |   |             |                  |          | 12.0    | 2.43 |                 |          | 57 (35-39)                      | 0   | 0                | 0                            | 0       |                |          | D           | 服物素             |
|                    |   |             |                  |          | 12.2    | 248  | 1               |          | 56 (40 - 44)                    | 0   | 0                | 0                            | 0       |                |          | 0           | <b>K</b> 58     |
|                    |   |             |                  |          |         |      | 12              | 3 4      | 5)[6][7]<br>-覧をダウン              | e e | 10               | 324                          | >       |                |          |             |                 |

# 21-1-1 高校情報を検索する

1. [高校情報・訪問管理] – [高校一覧] 画面上部の検索条件を指定し、 [検索] ボタンをクリッ クします。

| 5校情報・訪問管理    |                    |                           |                 |            |
|--------------|--------------------|---------------------------|-----------------|------------|
| 高校一覧         |                    |                           |                 |            |
|              |                    |                           |                 |            |
| 高校<br>高校名を入力 | <b>都道府県</b><br>すべて | <mark>偏差値</mark><br>▼ すべて | 詳細検索<br>▼ すべて ▼ | 検索 (5949件) |

検索条件の各項目について、以下に説明します。

| 項目   | 説明                                                                                                    |
|------|----------------------------------------------------------------------------------------------------|
| 高校   | 高校の名称の一部、またはすべてを入力します。                                                                                                    |
| 都道府県 | ドロップダウンリストをクリックし、検索する高校の所在地の地方や都<br>道府県にチェックを付けます。<br>● 「すべて」にチェックを付けると、すべての都道府県にチェックが<br>付きます。<br>● 地方にチェックを付けると、地方内のすべての都道府県にチェック<br>が付きます。                                                                                                    |
| 偏差値  | ドロップダウンリストをクリックし、検索する高校の偏差値にチェック<br>を付けます。<br>● 複数選択できます。<br>● 「すべて」にチェックを付けると、すべての偏差値にチェックが付<br>きます。                                                                                                    |
| 詳細検索 | <ul> <li>ドロップダウンリストをクリックし、以下の検索条件を指定します。</li> <li>訪問担当者</li> <li>ドロップダウンリストをクリックし、検索する高校の訪問を担当した貴校の担当者にチェックを付けます。</li> <li>複数選択できます。</li> <li>「すべて」にチェックを付けると、すべての担当者にチェックが付きます。</li> <li>最終訪問日付検索する高校の最終訪問日の範囲を指定します。曲をクリックして表示されるカレンダーで日付を選択します。</li> <li>注力校</li> <li>注力校</li> <li>注力校</li> <li>注力校を検索する場合にチェックを付けます。</li> <li>募集状況検索する高校の設立区分にチェックを付けます。</li> <li>学校情報</li> <li>設立区分検索する高校の日期区分にチェックを付けます。</li> <li>日制区分検索する高校の日期区分にチェックを付けます。</li> <li>自由項目キーワード検索設定した自由項目で検索ができます。</li> <li>シボーン</li> <li>新告報</li> <li>自由項目の設定については、「21-3-4 自由項目を設定する」を参照してください。</li> </ul> |

[高校情報・訪問管理] – [高校一覧] 画面に検索結果が表示されます。

| iex−,             |        |              |      |            |               |                            |     |             |                  |     |             |      |        |                 |
|-------------------|--------|--------------|------|------------|---------------|----------------------------|-----|-------------|------------------|-----|-------------|------|--------|-----------------|
|                   |        |              |      |            |               |                            |     |             |                  |     |             |      |        |                 |
|                   |        |              |      |            | -             |                            |     |             |                  |     |             | 次日夏  | 新予定:   | 2025年5月         |
| 高校                | 名を入力   |              |      |            | 3             | 道府県<br>すべて                 | -   | 最短信用<br>すべて |                  | •   | 詳細検索<br>すべて | •    | 検索(    | 5463fF)         |
|                   |        |              |      |            |               |                            |     |             |                  |     |             |      |        |                 |
| 該当件數              | : 6463 | ŧ            |      |            |               |                            |     |             | 1                | 2 3 | 4 5 6       | 78   | 9 10 - | 324 >           |
| 注力 <mark>们</mark> | 高校名    | 89           | #268 | 高校情報<br>①所 | <b>R25</b> 89 | 929                        | *** | 御集日<br>東段   | 況 <b>の</b><br>出版 | 入学  | 201500      | 1508 | LINER  | 18.12           |
| 4                 |        | ÷            | *    | 4          | 4             |                            | Ÿ   |             | Ŷ                | 9   | 4           | 4    |        |                 |
|                   |        | 国立           | 龙街道  |            |               |                            | 0   | 0           | 0                | 0   | · ·         |      | 0      | 報告書作の           |
|                   |        | 国立           | 232  |            |               | 55 (45~49) ~<br>54 (50~54) | 0   | 0           | 0                | 0   |             |      | 0      | 16586           |
|                   |        | ma           | ***  |            |               | \$3 (55 - 59)              | 0   | 0           | 0                | 0   |             |      | 0      | 報告書作の           |
|                   |        | 88           | 238  | 6          |               | 56 (40 - 44)               | D   | 0           | 0                |     | ~           |      | ¢.     | <b>NBR</b> (54) |
|                   |        | <u>\$2.0</u> | 2.42 |            |               | 57 (35 - 39)               | 0   | 0           | ø                | 0   | 8           |      | 0      | 報告書作成           |
|                   |        | 12.12        | 248  | 4          |               | 56 (40 - 44)               | 0   | 0           | 0                | 0   | 78          |      | 0      | 報告書作は           |

### 画面下部のボタンとリンクについて、以下に説明します。

| ボタン/リンク       | 説明                  |
|---------------|---------------------|
| 高校一覧をダウンロードする | 高校情報の一覧をダウンロードできます。 |

# 21-1-2 高校情報の詳細を参照する

- 「21-1-1 高校情報を検索する」を実行し、詳細を参照する高校情報を検索します。
   [高校情報・訪問管理] [高校一覧] 画面に検索結果が表示されます。
- 2. 詳細を参照する高校情報の「高校名」をクリックします。

| 校情報                                                 | ・訪問管                                                                                                    | 理                                                                       |                                                                                                  |                  |             |                                               |                      |                                  |                                                                                                    |           |                          |                             |                                                 |                                        |
|-----------------------------------------------------|----------------------------------------------------------------------------------------------------|-------------------------------------------------------------------------|--------------------------------------------------------------------------------------------------|------------------|-------------|-----------------------------------------------|----------------------|----------------------------------|----------------------------------------------------------------------------------------------------|-----------|--------------------------|-----------------------------|-------------------------------------------------|----------------------------------------|
| 5校一覧                                                | ĩ                                                                                                    |                                                                         |                                                                                                  |                  |             |                                               |                      |                                  |                                                                                                    |           |                          |                             |                                                 |                                        |
|                                                     |                                                                                                    |                                                                         |                                                                                                  |                  |             |                                               |                      |                                  |                                                                                                    |           |                          | 次日夏                         | 1新予定:                                           | 2025年5月頃                               |
| 高校                                                  |                                                                                                    |                                                                         |                                                                                                  |                  | 故           | 道府県                                           | 9                    | 設備                               |                                                                                                    |           | 詳細検索                     |                             |                                                 |                                        |
|                                                     |                                                                                                    |                                                                         |                                                                                                  |                  |             |                                               |                      |                                  |                                                                                                    |           |                          |                             |                                                 | _                                      |
| 「花花                                                 | 党名を入力                                                                                                    |                                                                         |                                                                                                  |                  | 3           | 777                                           | • 1                  | \$~T                             |                                                                                                    | •         | すべて                      | •                           | 検索 (                                            | 5463ft)                                |
| 20<br>20                                            | 8名を入力                                                                                                    | _                                                                       |                                                                                                  |                  | 3           | rxt                                           | • 1                  | \$~T                             | _                                                                                                    | •         | \$~T                     | •                           | 検索 (                                            | 5463ff)                                |
| 高2<br>該当件書                                          | 2名を入力<br><b>数:6463</b> :                                                                                       | ţ.                                                                      |                                                                                                  | 0.10%10          | 3           | PKT                                           | • 1                  | <b>第二日</b>                       | 1                                                                                                    | •         | \$<7                     | •<br>78                     | 秋末(                                             | "334 →                                 |
| 高校<br>該当件#<br>注 <b>力の</b>                           | 2名を入力<br>数:6463<br>高校名                                                                                         | #<br>ES                                                                 | sant .                                                                                           | 8校請報<br>9.所<br>♡ | 3           | Fべて<br>偏差値<br>♡                               | • 1                  | すべて<br>募集状<br>変校                 | 1<br>20<br>20                                                                                                 | 23<br>λτ. | すべて<br>456<br>最終時間       | •<br>78<br>网展研<br>11月1日     | 校派(<br>9 10 ··································· | **334 ><br>**838                       |
| 高記<br>該当件#<br>□ □ □ □ □ □ □ □ □ □ □ □ □ □ □ □ □ □ □ | 2名を入力<br>数:6463<br>8<br>8<br>8<br>8<br>8<br>8<br>8<br>8<br>8<br>8<br>8<br>8<br>8<br>8<br>8<br>8<br>8<br>8<br>8 | 中<br>(1)<br>(1)<br>(1)<br>(1)<br>(1)<br>(1)<br>(1)<br>(1)<br>(1)<br>(1) | 2223                                                                                             | \$校猜幅<br>包所<br>♡ | 3<br>R2189  | すべて<br><u>偏差</u> 備<br>マ                       | • 1<br>97548.97<br>0 | すべて<br>番集状<br>来校<br>0            | 1<br>22 (P)<br>22 (B)<br>22 (B)<br>20<br>20<br>20<br>20<br>20<br>20<br>20<br>20<br>20<br>20<br>20<br>20<br>20 | 2 3       | すべて<br>456<br>単純約問日<br>・ | ▼<br>78<br>約四祖王<br>以四君<br>▽ | 株★(<br>9 10 <sup>-</sup><br>約問題歌<br>0           | ************************************** |
| 該当件目<br>3300 ▽                                      | £名を入力<br>数:6463 ∰<br>高校5<br>♡                                                                                  | 件<br>区分<br>で<br>回立<br>回立                                                | 5<br>5<br>5<br>5<br>6<br>5<br>6<br>5<br>6<br>5<br>6<br>5<br>6<br>5<br>6<br>5<br>6<br>5<br>6<br>5 | \$校情報<br>但所<br>∵ | ₹11.84<br>• | Fべて<br>価腔値<br>♡<br>S5 (45~49) ~<br>S4 (50~54) | •<br>98%##<br>0<br>0 | ずべて<br>悪無状<br><sup>変校</sup><br>0 | 1<br>22 ↔<br>2555<br>0<br>0                                                                                   | 2 3       | すべて<br>456<br>単地時日<br>。  | 78<br>1008<br>1006          |                                                 | 5463件) "334) → 總裁 総裁案作成 (総数案作成)        |

[高校情報・訪問管理] – [高校詳細] 画面が表示され、高校情報の詳細が表示されます。 以下、各欄ごとに各項目を説明します。

### 高校詳細

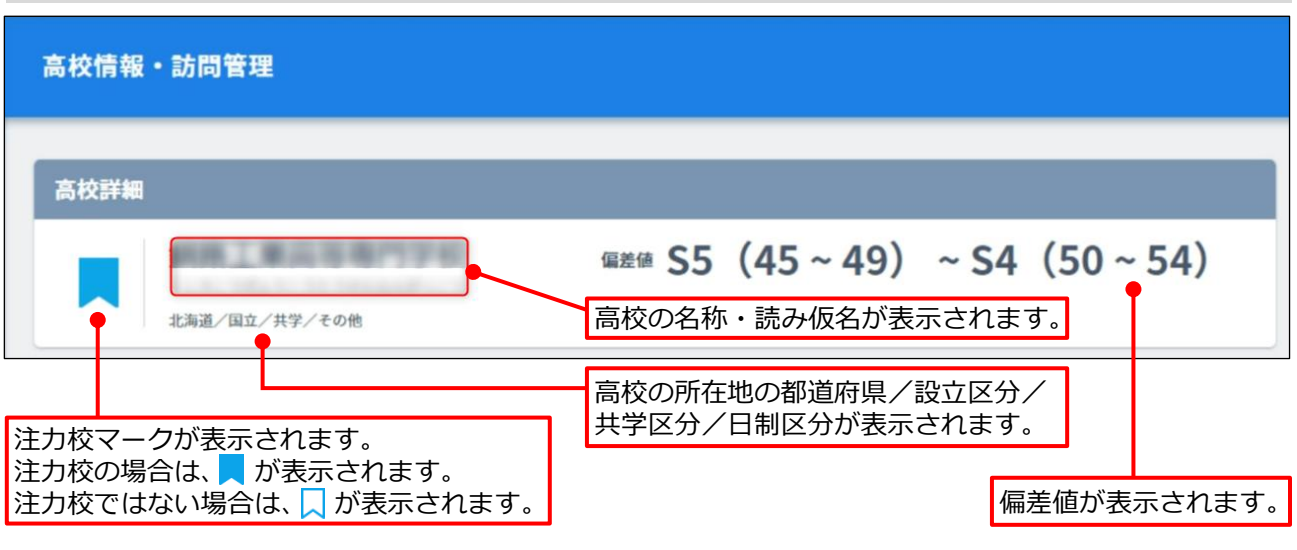

### [高校基本情報] タブ

[高校基本情報] タブの各項目について、以下に説明します。

### ⊘ 参考

[訪問管理] タブでは、訪問報告書を参照できます。訪問報告書の参照については、「21-2-3 訪問報 告書を参照する」を参照してください。

#### □ 基本情報

| 基本情報    |               |          |                                       |
|---------|---------------|----------|---------------------------------------|
| 学校正式名称  | かもめ大学附属駒場高等学校 |          | 田編 @ 匠 庭園美術館西                         |
| 郵便番号    |               | 二一部28    |                                       |
| 所在地(住所) |               | 目黑店      | 温泉東急ビル 上大崎 ●                          |
| 交通機関    |               | 1        | <b>?</b>                              |
| 電話番号    | 031111111     |          | ■ 目黒駅前郵便局                             |
| FAX番号   | 0311111112    |          | 転車文化センター                              |
| 高校コード   | 11111A        |          | 上大崎児童遊園                               |
| 指定校     |               | 周辺高橋     | <del>交偏差</del> 值                      |
| 訪問担当者   | かもめ 太郎        | ←高<br>なし | ● ● ● ● ● ● ● ● ● ● ● ● ● ● ● ● ● ● ● |
| 備考      |               | 1        |                                       |
| テキスト    |               |          |                                       |

| 項目      | 説明                                                                                                    |
|---------|----------------------------------------------------------------------------------------------------|
| 学校正式名称  | 高校の正式名称が表示されます。                                                                                                    |
| 郵便番号    | 高校の所在地の郵便番号が表示されます。                                                                                                    |
| 所在地(住所) | 高校の所在地が表示されます。                                                                                                    |
| 交通機関    | 高校への交通機関と最寄り駅が表示されます。                                                                                                    |
| 電話番号    | 高校の電話番号が表示されます。                                                                                                    |
| FAX番号   | 高校のFAX番号が表示されます。 ✓ボタンをクリックすると、FAX番号を編集できます。テキストボックスに変更後のFAX番号を入力し、 【保存する】ボタンをクリックしてください。                                         |
| 高校コード   | 高校の登録コードが表示されます。                                                                                                    |
| 指定校     | 指定校の場合「対象」と表示されます。<br>、ボタンをクリックし、表示された「指定校とする」にチェックを付けると、指定校に設定されます。                                                             |
| 訪問担当者   | 高校を訪問する本校の担当者の氏名が表示されます。<br>// ボタンをクリッ<br>クすると、訪問担当者を編集できます。ドロップダウンリストをクリッ<br>クして表示される担当者の一覧で担当者を選択し、 [保存する] ボタン<br>をクリックしてください。 |
| 備考      | 備考情報が表示されます。 ボタンをクリックすると、備考を編集できます。テキストボックスに変更後の備考情報を入力し、[保存する]ボタンをクリックしてください。                                                   |

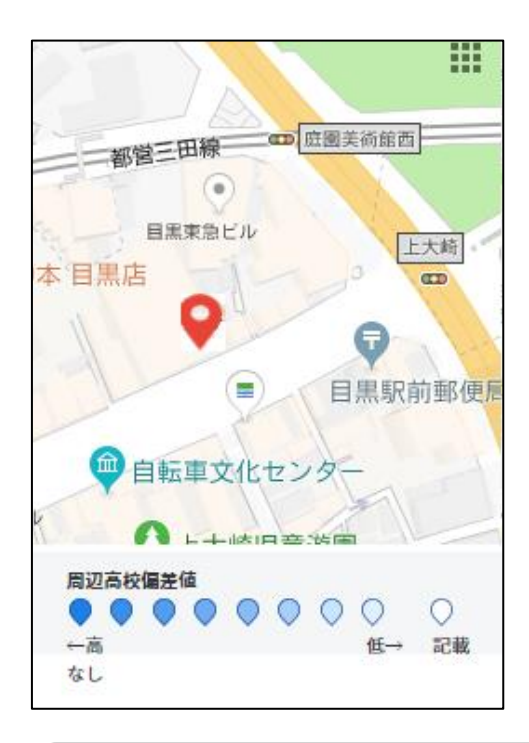

基本情報の一覧の右には、高校の所在地を示す地図が表示 され、高校の所在地にのが表示されます。

●の色は、高校の偏差値を示しています。

### ⊘ 参考

[自由項目を追加する]をクリックすると[自由項目の設定]画面が表示され、基本情報に自由項目 を設定できます。自由項目の設定については、「21-3-4 自由項目を設定する」を参照してください。

### □ 学科・コース別 偏差値

| 項目      | 説明                 |
|---------|--------------------|
| 学科・コース名 | 高校の学科とコース名が表示されます。 |
| 偏差値     | 男子と女子の偏差値が表示されます。  |

#### □ 合格実績

#### 合格実績

東大109、京大2、千葉4、東工大4、東北2、一橋2、北大1、筑波1、東京学芸1、防衛医3、首都大1、早大87、慶大80、明治18、東京理大10、中央 9、上智7、青学2、立教2、法政1

合格実績として、進学先の名称と人数が表示されます。

### □ この高校からの入学者状況

| この高校から | の入学者状況     |    |      |                       |         |               |
|--------|------------|----|------|-----------------------|---------|---------------|
|        |            |    |      |                       |         |               |
|        | 16卒        |    |      | 17卒                   | 18卒     |               |
| 2      | 件 (5件)     |    | 3    | 3件 (3件)               | 4件 (1件) | 3件 (1件)       |
|        |            |    |      |                       |         | ()内は出願数       |
| 氏名     | フリガナ       | 性別 | 卒業年度 | 学部・学科・コース             |         | 猫考            |
| 大豆生田五郎 | オオマメウダ ゴロウ | 男  | 18卒  | 保育科 〇〇〇〇コース           |         |               |
| 伊藤太郎   | イトウ タロウ    | 男  | 18卒  | 情報科 〇コース              |         | 1             |
| 鴄 花子   | カモメ ハナコ    | 女  | 17卒  | 農業農業農業農業<br>科○○○○○□-ス |         |               |
| 伊藤太郎   | イトウ タロウ    | 男  | 16卒  | 情報科 〇〇〇〇コース           |         |               |
| 伊藤太郎   | イトウ タロウ    | 男  | 16卒  | 情報科 〇〇〇〇コース           |         | 1             |
| <      |            |    |      | 農業農業農業農業農科            |         | ×             |
|        |            |    |      |                       |         | ※直近4年分の入学者データ |

上の表は、詳細を参照している高校からの、卒年ごとの本校への入学者数です。( )内は出願数です。 下の表は、詳細を参照している高校からの、本校への入学者の一覧です。直近4年分の入学者データが表示 されます。

### 入学者の一覧の各項目について、以下に説明します。

| 項目        | 説明                                                                            |
|-----------|-------------------------------------------------------------------------------|
| 氏名        | 入学者の氏名が表示されます。氏名をクリックすると [個人詳細] 画面<br>が表示されます。                                |
| フリガナ      | 入学者の氏名のフリガナが表示されます。                                                           |
| 性別        | 入学者の性別が表示されます。                                                                |
| 卒業年度      | 入学者の高校の卒業年度が表示されます。                                                           |
| 学部・学科・コース | 入学者が所属する学部・学科・コースが表示されます。                                                     |
| 備考        | 備考情報が表示されます。ボタンをクリックすると、備考を編集できます。テキストボックスに変更後の備考情報を入力し、[保存する]ボタンをクリックしてください。 |

### □ この高校からの応募状況

| この高校からの応募状況 |     |     |     |     |
|-------------|-----|-----|-----|-----|
|             |     |     |     |     |
|             | 19卒 | 20卒 | 21卒 | 合計  |
| 資料請求        | 5件  | 2件  | 3件  | 10作 |
| 来校          | 2件  | 2件  | 3件  | 7件  |

詳細を参照している高校からの、卒年ごとの本校への資料請求件数と来校数が表示されます。件数表示をクリックすると[個人管理] – [個人検索の結果一覧] 画面が表示され、該当する個人を確認できます。

### ⊘ 参考

[個人管理] – [個人検索の結果一覧] 画面については、「18-1 個人情報を検索する」を参照してください。

### □ 画面下部の操作ボタン

| ÉPA | 削する  | 学生一覧をタ | <b>(</b> ウンロードする |
|-----|------|--------|------------------|
|     |      |        |                  |
|     | 高校一覧 | に戻る    | )                |

| ボタン           | 説明                                                                       |
|---------------|--------------------------------------------------------------------------|
| 印刷する          | [印刷する]ボタンをクリックすると、高校情報を印刷できます。操作<br>方法については、「21-1-3 高校情報を印刷する」を参照してください。 |
| 学生一覧をダウンロードする | [この高校からの入学者状況] に表示された学生の一覧をダウンロード<br>できます。                               |
| 高校一覧に戻る       | [高校情報・訪問管理]-[高校一覧]画面に戻ります。                                               |

# 21-1-3 高校情報を印刷する

- **1. 「21-1-1 高校情報を検索する」を実行し、印刷する高校情報を検索します。** [高校情報・訪問管理] – [高校一覧] 画面に検索結果が表示されます。
- 2. 「21-1-2 高校情報の詳細を参照する」の手順2.を実行し、印刷する高校情報を表示します。
- 3. [高校情報・訪問管理] [高校詳細] 画面下部の [印刷する] ボタンをクリックします。

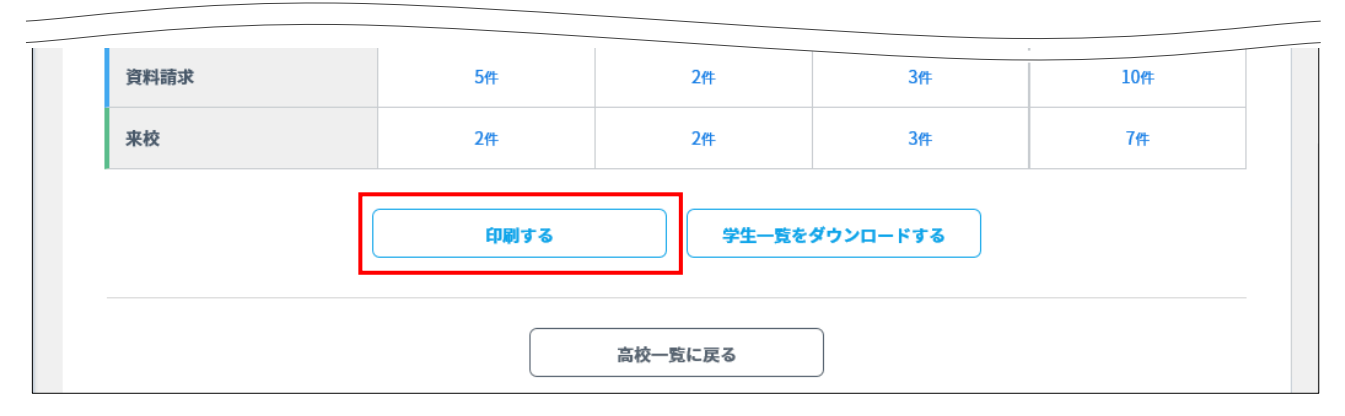

印刷の設定をする画面が表示されます。ご使用のプリンターで印刷を実行してください。

### 

印刷方法については、ご使用のOS(WindowsまたはmacOS)のヘルプ、およびプリンターの説明書 などを参照してください。

# 21-2 高校訪問情報を管理する

高校訪問情報の管理として、以下の各操作を説明します。

- 訪問報告書を作成する
- 訪問報告書を検索する
- 訪問報告書を参照する
- 訪問報告書を編集する
- 訪問報告書を印刷する
- 訪問報告書を削除する

上記の各操作は、サイドナビゲーションメニューの[高校情報・訪問管理]→[訪問報告書一覧]をクリックして表示される[高校情報・訪問管理] – [訪問報告書一覧] 画面で実行します。

| (か ダッシュボード             | 高校一覧                             |                            | 高校情報・訪問        | 管理               |        |                  |                                        |                 |       |
|------------------------|----------------------------------|----------------------------|----------------|------------------|--------|------------------|----------------------------------------|-----------------|-------|
|                        | 訪問報告書一覧                          |                            | 訪問報告書一覧        |                  |        |                  |                                        |                 |       |
| <b>》</b> 、個人管理 ,       | 学校追加・自由項目管理                      |                            | 訪問学校名          |                  | 訪問日    |                  | 訪問者                                    |                 |       |
| 🗹 メッセージ送信 ,            |                                  |                            | 学校名を入力         | <b>n</b> .       |        |                  |                                        | 臻(9999f         |       |
| マ オープンキャンパス ,<br>アンケート |                                  |                            | 該当件数:502       | 计<br>助同先高校名<br>▽ | 訪問者    | 訪問先担当者           | 30日日日日日日日日日日日日日日日日日日日日日日日日日日日日日日日日日日日日 | 過去訪問<br>回数<br>▽ | 「「「」」 |
| ■ 高校情報・訪問管理 ,          | 2016/12/02 11月初旬より<br>(金) 担当までご知 |                            | 2018/08/01(日)  | かもめ第一高校          | かもめ 次郎 | 進路 太郎先生          | 未記入                                    | 3               | R     |
|                        |                                  |                            | 2018/08/01(日)  | かもめ学校            | かもめ太郎  | 19卒 進路指導<br>山田花子 | 未記入                                    | 3               | R     |
|                        |                                  |                            | 2018/06/01(FI) | 小土丛学园意校          | かもめ太郎  | 19卒 進路指導<br>山田#エ | 学校紹介                                   | 3               | R     |
|                        |                                  |                            | ,,,            |                  |        | 山田花子             |                                        |                 | -     |
|                        |                                  |                            | 2018/02/01(日)  | かもめ学園高校          | かもめ 太郎 | 19卒 進路指導<br>山田花子 | 未記入                                    | 3               | R     |
|                        |                                  |                            | 2018/02/01(日)  | かもめ学校            | かもめ 太郎 | 19卒 進路指導<br>山田花子 | 未記入                                    | 3               | R     |
|                        |                                  | < 1 2 4 5 6 7 8 9 ··· 26 > |                |                  |        |                  |                                        |                 |       |
|                        |                                  |                            |                |                  | 新しい報告  | 吉吉を作成する          |                                        |                 |       |

# 21-2-1 訪問報告書を作成する

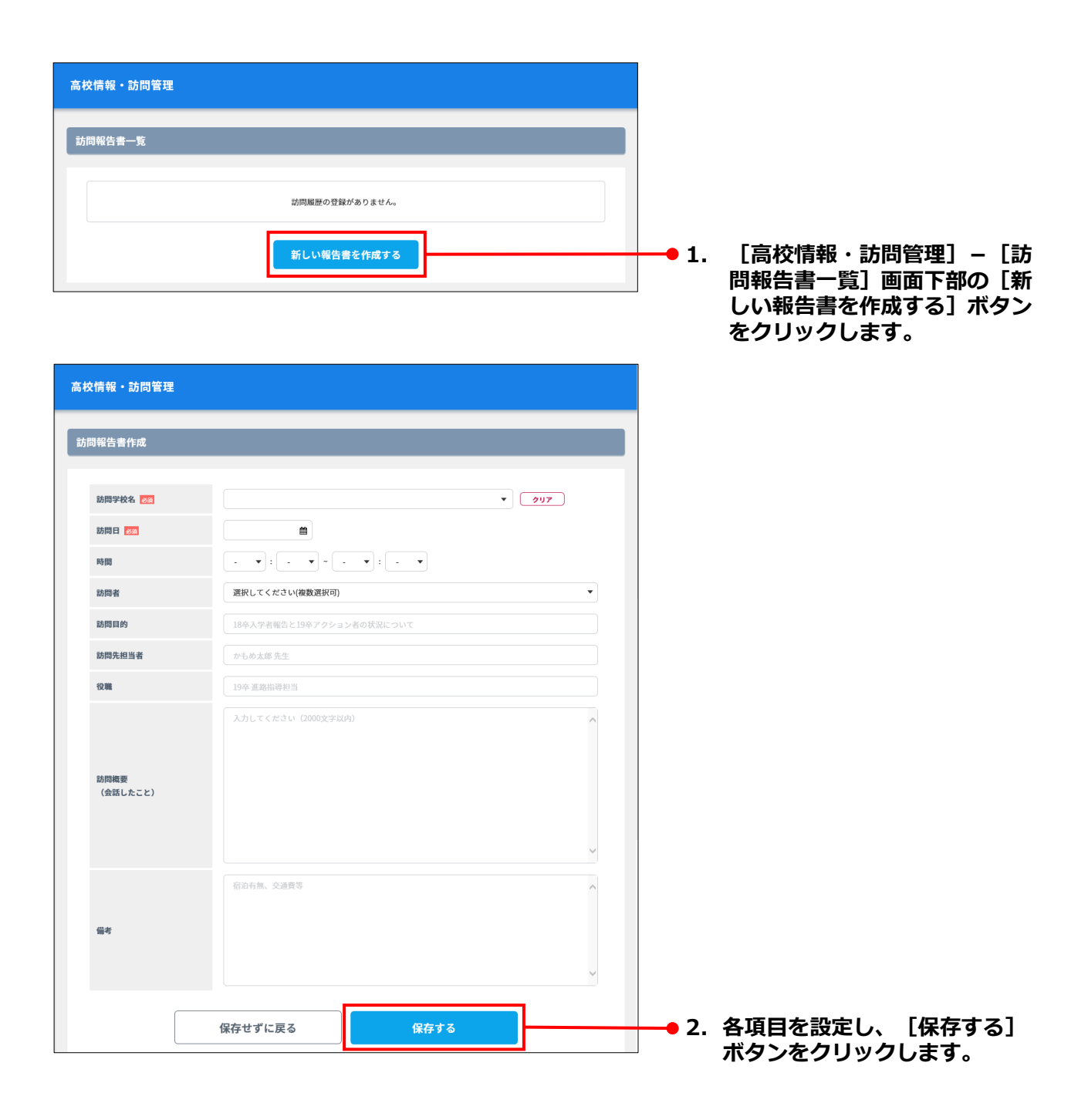

各項目について、以下に説明します。

| 項目             | 説明                                                       |
|----------------|----------------------------------------------------------|
|                | ドロップダウンリストをクリックし、訪問した学校を指定します。                           |
| 訪問学校名 <u>ळ</u> | ● 参照                                                     |
|                | 学校の指定方法については、「18-1-1 検索条件を指定して検索する」を参照してください。            |
| 訪問日 必須         | 訪問した日を指定します。 🏙 をクリックして表示されるカレンダーで日<br>付を選択します。           |
| 時間             | 4つのドロップダウンリストで、訪問開始時刻と終了時刻を選択します。                        |
|                | ドロップダウンリストをクリックし、学校を訪問した本校の担当者に<br>チェックを付けます。            |
| 訪問者            | ● 複数選択できます。                                              |
|                | <ul> <li>●「すべて」にチェックを付けると、すべての担当者にチェックが付きます。</li> </ul>  |
| 訪問目的           | 訪問目的を入力します。                                              |
| 訪問先担当者         | 訪問先の担当者を入力します。                                           |
| 役職             | 訪問先の担当者の役職を入力します。                                        |
| 訪問概要(会話したこと)   | 訪問先での会話内容など、訪問の概要を2000文字以内で入力します。                        |
| 備考             | 訪問の備考情報を入力します。                                           |
| [保存せずに戻る] ボタン  | 設定した内容を破棄して訪問報告書を保存せずに、[高校情報・訪問管<br>理]-[訪問報告書一覧]画面に戻ります。 |

訪問報告書が保存され、「高校情報・訪問管理」 – [訪問報告書一覧] 画面に戻ります。

# 21-2-2 訪問報告書を検索する

1. [高校情報・訪問管理] – [訪問報告書一覧] 画面上部の検索条件を指定し、 [検索] ボタンを クリックします。

| 高校情報・訪問管理              |     |            |              |
|------------------------|-----|------------|--------------|
| 訪問報告書一覧                |     |            |              |
| <b>訪問学校名</b><br>学校名を入力 | 訪問日 | <b>訪問者</b> | ▼ 検索 (9999件) |

検索条件の各項目について、以下に説明します。

| 項目    | 説明                                                                                                    |
|-------|----------------------------------------------------------------------------------------------------|
| 訪問学校名 | 訪問した学校の名称の一部、またはすべてを入力します。                                                                                                    |
| 訪問日   | 検索する訪問報告書に記録されている訪問日の範囲を指定します。 🚔 を<br>クリックして表示されるカレンダーで日付を選択します。                                                                            |
| 訪問者   | <ul> <li>ドロップダウンリストをクリックし、検索する訪問報告書に記録されている訪問者(本校の担当者)にチェックを付けます。</li> <li>複数選択できます。</li> <li>「すべて」にチェックを付けると、すべての訪問者にチェックが付きます。</li> </ul> |

[高校情報・訪問管理] - [訪問報告書一覧] 画面に検索結果が表示されます。 高校情報・訪問管理 訪問報告書一覧 訪問学校名 訪問日 訪問者 **#** ~ 検索 (9999件) 🏥 すべて • 学校名を入力 < 1 2 3 4 5 6 7 8 9 ... 26 > 該当件数:502件 過去訪問 回数 訪問目的 訪問日 訪問先高校名 訪問者 訪問先担当者 詳細 v v v v v v ٠ 2018/08/01(日) かもめ第一高校 未記入 đ かもめ 次郎 3 進路 太郎先生 19卒 進路指導 đ 2018/08/01(日) かもめ学校 かもめ 太郎 未記入 3 山田花子 19卒 進路指導 2018/02/01(日) かもめ学園高校 かもめ 太郎 木記へ 3 ľQ, 山田花子 19卒 進路指導 2018/02/01(日) かもめ学校 かもめ 太郎 3 🔂 未記入 山田花子 < 1 2 3 4 5 6 7 8 9 ··· 26 > 新しい報告書を作成する

### 検索結果の各項目について、以下に説明します。

| 項目     | 説明                                                                                      |
|--------|-----------------------------------------------------------------------------------------|
|        | 訪問日が表示されます。訪問日のリンクをクリックすると [高校情報・<br>訪問管理] - [高校詳細]画面の [訪問管理] タブが表示され、訪問報<br>告書を参照できます。 |
| 訪問日    | <ul> <li>              ◆照</li></ul>                                                     |
| 訪問先高校名 | 訪問先の高校の名称が表示されます。                                                                       |
| 訪問者    | 高校を訪問した本校の担当者の氏名が表示されます。                                                                |

### 第21章 高校情報/訪問情報の管理

| 項目     | 説明                                                              |
|--------|-----------------------------------------------------------------|
| 訪問先担当者 | 訪問先の担当者の役職と氏名が表示されます。                                           |
| 訪問目的   | 訪問目的が表示されます。                                                    |
| 過去訪問回数 | 過去に訪問した回数が表示されます。                                               |
| 詳細     | 同ボタンをクリックすると「高校情報・訪問管理」 – 「高校詳細」画面の 「訪問管理」タブが表示され、訪問報告書を参照できます。 |

## 21-2-3 訪問報告書を参照する

1. 「21-2-2 訪問報告書を検索する」を実行し、参照する訪問報告書を検索します。

[高校情報・訪問管理] – [訪問報告書一覧] 画面に検索結果が表示されます。

2. 参照する訪問報告書の「訪問日」の日付、または「詳細」の 🔂 ボタンをクリックします。

| 高校情報・訪問                | 音理          |        |                  |                  |                 |                |
|------------------------|-------------|--------|------------------|------------------|-----------------|----------------|
| 訪問報告書一覧                |             |        |                  |                  |                 |                |
| <b>訪問学校名</b><br>学校名を入力 |             | 訪問日    | <b>m</b> ~       | 訪問者<br>曲 すべて ▼ 様 | 溹 (9999f        | <del>+</del> ) |
| 該当件数:502               | <b></b>     |        | <                | 12345678         | 9 26            | >              |
| 訪問日                    | 訪問先高校名<br>▽ | 訪問者    | 訪問先担当者           | 訪問目的             | 過去訪問<br>回数<br>▽ | 詳細             |
| 2018/08/01(日)          | かもめ第一高校     | かもめ 次郎 | 進路 太郎先生          | 未記入              | 3               | R              |
| 2018/08/01(日)          | かもめ学校       | かもめ太郎  | 19卒 進路指導<br>山田花子 | 未記入              | 3               | R              |
|                        |             |        | 19卒 准路指導         |                  |                 |                |

[高校情報・訪問管理] – [高校詳細] 画面の [訪問管理] タブに、訪問報告書が表示されます。

### 21-2-4 訪問報告書を編集する

**1. 「21-2-2 訪問報告書を検索する」を実行し、編集する訪問報告書を検索します。** [高校情報・訪問管理] – [訪問報告書一覧] 画面に検索結果が表示されます。

- 2. 「21-2-3 訪問報告書を参照する」の手順2.を実行し、編集する訪問報告書を表示します。
- 3. 訪問報告書の下の [編集する] ボタンをクリックします。

|    | 入学者報告と19卒アクション者の状況について18卒 <del>大子有報日に10~~~~~~~~~~~~~~~~~~~</del><br>者報告と19卒アクション者の状況について。 |  |  |  |
|----|-------------------------------------------------------------------------------------------|--|--|--|
| 備考 | 「数だけ縦に伸びる想定(min1行分 空白あり?)<br>冒泊有無、交通費等                                                    |  |  |  |
|    |                                                                                           |  |  |  |
|    | 削除する 印刷する                                                                                 |  |  |  |
|    | 訪問報告書一覧に戻る                                                                                |  |  |  |

[高校情報・訪問管理] – [訪問報告書作成] 画面が表示されます。

### 4. 各項目を編集し、 [保存する] ボタンをクリックします。

### ⊘ 参考

設定項目は、訪問報告書の作成と同じです。各項目の説明については、「21-2-1 訪問報告書を作成する」を参照してください。

編集結果が保存され、「高校情報・訪問管理」-「訪問報告書一覧」画面に戻ります。

### 🐼 参考

[印刷する] ボタンをクリックすると、訪問報告書を印刷できます。

## 21-2-5 訪問報告書を削除する

1. 「21-2-2 訪問報告書を検索する」を実行し、削除する訪問報告書を検索します。

[高校情報・訪問管理] – [訪問報告書一覧] 画面に検索結果が表示されます。

- 2. 「21-2-3 訪問報告書を参照する」の手順2.を実行し、削除する訪問報告書を表示します。
- 3. 訪問報告書の下の [削除する] ボタンをクリックします。

|    | 入学者報告と19卒アクション者の状況について18卒入 <del>了有報日に1000000000000000000000000000000000000</del> |
|----|----------------------------------------------------------------------------------|
| 備考 | 行数だけ縦に伸びる想定(min1行分 空白あり?)<br>宿泊有無、交通費等                                           |
|    | 削除する 印刷する                                                                        |
|    | 訪問報告書一覧に戻る                                                                       |

[訪問詳細の削除] 画面が表示されます。

4. [削除する] ボタンをクリックします。

| 动向有                 |                 |               | 閉じる       |
|---------------------|-----------------|---------------|-----------|
| 訪問詳細の削除             |                 |               |           |
| 本当に削除してよろしい         | ですか?            |               |           |
|                     | キャンセルする         | 削除する          | ]         |
|                     | L               |               | J         |
| ☆考     圖面右上の [閉じる×] | または [キャンセルする] : | ボタンをクリックすると、削 | 除操作をキャンセル |

訪問報告書が削除され、「高校情報・訪問管理] – 「訪問報告書一覧」画面に戻ります。

# 21-3 学校を追加する/自由項目を設定する

自由項目は、高校情報にユーザーが独自に追加する設定項目です。

上記の操作は、 [高校情報・訪問管理] → [学校追加・自由項目管理] をクリックして表示される [高校情報・訪問管理] – [学校追加・自由項目管理] 画面で実行します。

| (1) ダッシュボード          | 高校一覧                               | 高校情報・訪問管理                                                                 |                                                        |  |  |  |  |
|----------------------|------------------------------------|---------------------------------------------------------------------------|--------------------------------------------------------|--|--|--|--|
| 🛓 ダウンロード             | 訪問報告書一覧<br>•                       | 学校追加・自由項目管理                                                               |                                                        |  |  |  |  |
| 10、 個人管理             | 学校追加・自由項目管理<br>,                   | 高校一覧にない学校を「学校の追加登録」から、追加することができます<br>高校基本情報内の管理項目を「自由項目の設定」から、追加することができます |                                                        |  |  |  |  |
| 🖸 メッセージ送信            | · 2018/11/14 2 0 1 6 年度            | 学校の追加登録 自由項目の設定                                                           |                                                        |  |  |  |  |
| ☆ オープンキャンパス<br>アンケート | 2018/11/14 (TEV) 11/3 & (K)        | 学校名<br>かさくけこ高等学校                                                          | 2229日 更新日     2019/01/20 2019/01/20     (編集)      (制除) |  |  |  |  |
| 高校情報・訪問管理            | 2016/12/02 11月初句より<br>* (金) 担当までご達 | あいうえお高等学校                                                                 | 2019/01/20 2019/01/20 <b>85% RM</b>                    |  |  |  |  |
|                      |                                    | 学校を追加する                                                                   | 5                                                      |  |  |  |  |

# 21-3-1 学校を追加する

1. [高校情報・訪問管理] – [学校追加・自由項目管理] 画面の[学校の追加登録] タブで、[学 校を追加する] ボタンをクリックします。

| 高校情報・訪問管理                       |                                      |                   |     |     |  |
|---------------------------------|--------------------------------------|-------------------|-----|-----|--|
| 学校追加・自由項目管理                     |                                      |                   |     |     |  |
| 高校一覧にない学校を「学校の<br>高校基本情報内の管理項目を | )追加登録」から、追加することが<br>「自由項目の設定」から、追加する | ができます<br>ることができます |     |     |  |
| 学校の追加登録                         | 自由項目の設定                              |                   |     |     |  |
|                                 | 学校名                                  |                   | 登録日 | 更新日 |  |
|                                 |                                      | 学校を追加する           |     |     |  |

### 第21章 高校情報/訪問情報の管理

| 高校情報・訪問管理 |                                             |                                         |
|-----------|---------------------------------------------|-----------------------------------------|
| 学校追加      |                                             |                                         |
| 学校名 必須    | かもめ高校                                       |                                         |
| フリガナ 必須   | カモメコウトウガッコウ                                 |                                         |
| 学校正式名称    | かもめ高等学校                                     |                                         |
| 郵便番号      | 1000001<br>※郵便番号を入力してください。都道府県以降が自動入力されます。  |                                         |
| 都道府県      | 選択してください *                                  |                                         |
| それ以降の住所   | 千代田区丸の内1-2-3                                |                                         |
| 電話番号      | 0312345678 ※ハイフン(-)の入力は不要です。                |                                         |
| FAX番号     | 0312345679 ※ハイフン(-)の入力は不要です。                |                                         |
| 偏差值       | ~ ~                                         |                                         |
| 区設立       | ● 公立 ○ 私立 ○ 国立 ○ その他                        |                                         |
| 分共学       | ● 共学 ○ 男子校 ○ 女子校 ○ その他                      |                                         |
| 日制        | <ul> <li>◆ 全日制 ○ 定時制 ○ 通信制 ○ その他</li> </ul> |                                         |
| 注力校       | □ 注力校とする                                    |                                         |
| 指定校       | □ 指定校とする                                    |                                         |
| 訪問担当者 🛛   | 選択してください(複数選択可)                             |                                         |
| 備考        |                                             |                                         |
| テキスト      |                                             |                                         |
|           | 登録せずに戻る                                     | ● 2. 各項目を設定し、[登録する]<br>● . ネタンをクリックします。 |

### 各項目について、以下に説明します。

| 項目      | 説明                                                           |
|---------|--------------------------------------------------------------|
| 学校名》20  | 学校の名称を入力します。                                                 |
| フリガナ 💑  | 学校名のフリガナを入力します。                                              |
| 学校正式名称  | 学校の正式名称を入力します。                                               |
| 郵便番号    | 学校の所在地の郵便番号を入力します。<br>郵便番号を入力すると、都道府県、および住所の一部が自動入力されま<br>す。 |
| 都道府県    | 学校所在地の都道府県をドロップダウンリストで選択します。                                 |
| それ以降の住所 | 学校の所在地を入力します。                                                |
| 電話番号    | 学校の電話番号をハイフン(-)なしで入力します。                                     |

| 項目            | 説明                                                                                                    |
|---------------|----------------------------------------------------------------------------------------------------|
| FAX番号         | 学校のFAX番号をハイフン(-)なしで入力します。                                                                                                    |
| 偏差値           | 学校の偏差値の範囲を左右のドロップダウンリストで選択します。                                                                                                    |
| 区分            | 設立:学校の設立区分を選択します。<br>共学:学校の共学区分を選択します。<br>日制:学校の日制区分を選択します。                                                                         |
| 注力校           | 学校を注力校として登録する場合、「注力校とする」にチェックを付け<br>ます。                                                                                             |
| 指定校           | 学校を指定校として登録する場合、「指定校とする」にチェックを付け<br>ます。                                                                                             |
| 訪問担当者         | <ul> <li>ドロップダウンリストをクリックし、学校への訪問を担当する本校の担当者にチェックを付けます。</li> <li>● 複数選択できます。</li> <li>●「すべて」にチェックを付けると、すべての担当者にチェックが付きます。</li> </ul> |
| 備考            | 学校の備考情報を入力します。                                                                                                    |
| [登録せずに戻る] ボタン | 設定した内容を破棄して学校を登録せずに、[高校情報・訪問管理] –<br>[学校追加・自由項目管理]画面の[学校の追加登録]タブに戻ります。                                                              |

学校が追加され、[高校情報・訪問管理] – [学校追加・自由項目管理] 画面の [学校の追加登録] タ ブに戻ります。

## 21-3-2 学校情報を編集する

1. [高校情報・訪問管理] – [学校追加・自由項目管理] 画面の [学校の追加登録] タブで、編集 する学校の [編集] ボタンをクリックします。

| 高 | 校情報・訪問管理                             |                              |                     |            |            |       |  |
|---|--------------------------------------|------------------------------|---------------------|------------|------------|-------|--|
| 4 | 学校追加・自由項目管理                          |                              |                     |            |            |       |  |
|   | 高校一覧にない学校を「学校の追加<br>高校基本情報内の管理項目を「自日 | 加登録」から、追加するこ<br>由項目の設定」から、追加 | とができます<br>することができます |            |            |       |  |
|   | 学校の追加登録                              | 自由項目の設定                      |                     |            |            |       |  |
|   |                                      | 学校名                          |                     | 登録日        | 更新日        |       |  |
|   | かきくけこ高等学校                            |                              |                     | 2019/01/20 | 2019/01/20 | 編集 削除 |  |
|   | あいうえお高等学校                            |                              |                     | 2019/01/20 | 2019/01/20 | 編集 削除 |  |
|   |                                      |                              | 学校を追加する             |            |            |       |  |
|   | [高校情報・訪問管理]                          | – [学校追加] ī                   | 画面が表示されま            | す。         |            |       |  |

2. 各項目を編集し、 [保存する] ボタンをクリックします。

### 

設定項目は、学校の追加と同じです。各項目の説明については、「21-3-1 学校を追加する」を参照してください。

編集結果が保存され、[高校情報・訪問管理] – [学校追加・自由項目管理]画面の[学校の追加登 録]タブに戻ります。

### 21-3-3 学校を削除する

1. [高校情報・訪問管理] – [学校追加・自由項目管理] 画面の [学校の追加登録] タブで、削除 する学校の [削除] ボタンをクリックします。

| 高校情報・訪問管理 |         |         |            |            |           |    |
|-----------|---------|---------|------------|------------|-----------|----|
| 独自管理登録    |         |         |            |            |           |    |
| 学校の追加登録   | 自由項目の設定 |         |            |            |           |    |
|           | 学校名     |         | 登録日        | 更新日        |           |    |
| あいうえお高等学院 |         |         | 2017/03/01 | 2018/12/28 | <b>編集</b> | 削除 |
| かきくけこ高等学院 |         |         | 2018/12/29 | -          | 編集        | 削除 |
|           |         | 学校を追加する |            |            |           |    |

[学校の削除] 画面が表示されます。

2. [削除する] をクリックします。

| 学校の削除          |                 |      |  |
|----------------|-----------------|------|--|
| 追加された学校情報を削除しま | ます。             |      |  |
| 削除を行う場合には「削除する | る」ボタンを押下して実行して下 | さい。  |  |
|                | キャンセルする         | 削除する |  |
|                |                 |      |  |

学校が削除され、[高校情報・訪問管理] – [学校追加・自由項目管理] 画面の[学校の追加登録] タブに戻ります。

# 21-3-4 自由項目を設定する

1. [高校情報・訪問管理] – [学校追加・自由項目管理] 画面の [自由項目の設定] タブをクリックします。

| 高校情報・訪問管理                      |                                                        |               |     |  |
|--------------------------------|--------------------------------------------------------|---------------|-----|--|
| 学校追加・自由項目管理                    |                                                        |               |     |  |
| 高校一覧にない学校を「学校<br>高校基本情報内の管理項目を | <mark>交の追加登録」</mark> から、追加することがで<br>℃「自由項目の設定」から、追加するこ | きます<br>とができます |     |  |
| 学校の追加登録                        | 自由項目の設定                                                |               |     |  |
|                                | 学校名                                                    | 登録日           | 更新日 |  |
|                                | 学                                                      | 校を追加する        |     |  |

2. [自由項目を追加する] ボタンをクリックします。

| 高校 | 情報・言  | 訪問管理   |         |          |            |           |    |  |
|----|-------|--------|---------|----------|------------|-----------|----|--|
| 独自 | 管理登録  | k      |         |          |            |           |    |  |
|    | 学校の追ば | 加登録    | 自由項目の設定 |          |            |           |    |  |
|    | 順位変更  |        | 項目名     |          | 更新日        |           |    |  |
|    |       | あああ    |         |          | 2018/04/03 | 編集        | 削除 |  |
|    |       | ເາເາເາ |         |          | 2018/12/29 | 編集        | 削除 |  |
|    |       | ううう    |         |          | 2018/12/29 | <b>編集</b> | 削除 |  |
|    |       |        | 自由      | 日項目を追加する |            |           |    |  |

[自由項目の設定] 画面が表示されます。

### 3. [自由項目名]に項目名を入力し、[追加する]ボタンをクリックします。

|                           | <b>TE</b> 4          | 閉じる |
|---------------------------|----------------------|-----|
| 自由項目の設定                   |                      |     |
| 白山酒日夕、四日                  |                      |     |
| ●四次日日 20次 ※ここで設定する自由項目は、す | べての学校の基本情報の項目に追加されます |     |
| ※ ここで設定する自由項目は、す          | べての学校の基本情報の項目に追加されます | 1   |
|                           | 追加せずに閉じる 追加する        |     |
|                           |                      | -   |

### 

画面右上の [閉じる×] または [追加せずに閉じる] ボタンをクリックすると、入力した内容を破棄し て自由項目を追加せず、 [高校情報・訪問管理] – [学校追加・自由項目管理] 画面の [自由項目の 設定] タブに戻ります。

[高校情報・訪問管理] – [学校追加・自由項目管理] 画面の [自由項目の設定] タブに戻ります。追加した自由項目が一覧に表示されます。

また、以後は、追加した自由項目が以下の画面に表示されます。

- [高校情報・訪問管理] [高校詳細] 画面の [高校基本情報] タブ
- [高校情報・訪問管理] [学校追加] 画面

# 21-3-5 自由項目を編集する

1. [高校情報・訪問管理] – [学校追加・自由項目管理] 画面の [自由項目の設定] タブをクリックします。

| 高校情報・訪問管理                     |                                         |                 |     |     |  |
|-------------------------------|-----------------------------------------|-----------------|-----|-----|--|
| 学校追加・自由項目管理                   | !                                       |                 |     |     |  |
| 高校一覧にない学校を「学<br>高校基本情報内の管理項目? | 交の追加登録」から、追加することが<br>を「自由項目の設定」から、追加する。 | できます<br>ことができます |     |     |  |
| 学校の追加登録                       | 自由項目の設定                                 |                 |     |     |  |
|                               | 学校名                                     |                 | 登録日 | 更新日 |  |
|                               | <b>H</b>                                | 校を追加する          |     |     |  |

2. 編集する自由項目の[編集]ボタンをクリックします。

| 高校情報・訪問智 | 寶理        |            |              |
|----------|-----------|------------|--------------|
| 独自管理登録   |           |            |              |
| 学校の追加登録  | 自由項目の設定   |            |              |
| 順位変更     | 項目名       | 更新日        |              |
| a baa    | 5         | 2018/04/03 | <b>編集</b> 削除 |
| 🔺 🔽 ινωι | L1        | 2018/12/29 | 細集 削除        |
| A 🔽 55:  | õ         | 2018/12/29 | <b>編集</b> 削除 |
|          | 自由項目を追加する |            |              |

[自由項目の編集] 画面が表示されます。

### 3. [自由項目名]を編集し、[編集する]ボタンをクリックします。

| 語位変更                 | 面目久              | 閉じる X |
|----------------------|------------------|-------|
| 自由項目の編集              |                  |       |
| 自由項目名 资源             | あああ              |       |
| ※ ここで設定する自由項目は、すべての学 | 校の基本情報の項目に追加されます |       |
|                      | 騙集せずに閉じる<br>編集する |       |

### 🚫 参考

画面右上の [閉じる×] または [編集せずに閉じる] ボタンをクリックすると、編集した内容を破棄し て自由項目を編集せず、 [高校情報・訪問管理] – [学校追加・自由項目管理] 画面の [自由項目の 設定] タブに戻ります。

自由項目の項目名が編集され、[高校情報・訪問管理] – [学校追加・自由項目管理]画面の[自由項 目の設定]タブに戻ります。

# 21-3-6 自由項目を削除する

1. [高校情報・訪問管理] – [学校追加・自由項目管理] 画面の [自由項目の設定] タブをクリッ クします。

| 高校情報・訪問管理                      |                                       |                 |     |     |  |  |
|--------------------------------|---------------------------------------|-----------------|-----|-----|--|--|
| 学校追加・自由項目管理                    |                                       |                 |     |     |  |  |
| 高校一覧にない学校を「学校<br>高校基本情報内の管理項目を | の追加登録」から、追加することが<br>:「自由項目の設定」から、追加する | できます<br>ことができます |     |     |  |  |
| 学校の追加登録                        | 自由項目の設定                               |                 |     |     |  |  |
|                                | 学校名                                   |                 | 登録日 | 更新日 |  |  |
|                                | ÷                                     | 戸校を追加する         |     |     |  |  |

### 2. 削除する自由項目の [削除] ボタンをクリックします。

| 高校情報・  | 訪問管理     |         |        |            |              |
|--------|----------|---------|--------|------------|--------------|
| 独自管理登録 | <b>Ā</b> |         |        |            |              |
| 学校の追   | 加登録      | 自由項目の設定 |        |            |              |
| 順位変更   |          | 項目名     |        | 更新日        |              |
|        | あああ      |         |        | 2018/04/03 | <b>編集</b> 削除 |
|        | เงเงเง   |         |        | 2018/12/29 | <b>編集</b> 削除 |
|        | ううう      |         |        | 2018/12/29 | <b>編集</b> 削除 |
|        |          | 自由項     | 目を追加する |            |              |

### 3. [削除する] ボタンをクリックします。

| 順位変更              | 項目名               |       | 閉じる <b>X</b> |
|-------------------|-------------------|-------|--------------|
| 白山頂日の削除           |                   |       |              |
| 日田項日の別际           |                   |       |              |
| 自由項目を削除します。       |                   |       |              |
| 削除を行う場合には「削除する」ボタ | タンを押下して実行して下さい。   |       |              |
| ※削除すると、すべての学校で、この | D項目と登録されている内容が削除る | きれます。 |              |
|                   |                   |       |              |
| :                 | キャンセルする           | 削除する  |              |
|                   |                   |       |              |

### ⊘ 参考

画面右上の[閉じる×]または[キャンセルする]ボタンをクリックすると、削除操作をキャンセルして[高校情報・訪問管理] – [学校追加・自由項目管理]画面の[自由項目の設定]タブに戻ります。

自由項目が削除され、[高校情報・訪問管理] – [学校追加・自由項目管理] 画面の [自由項目の設定] タブに戻ります。

# 21-4 スケジュールを管理する

スケジュール管理の操作は、サイドナビゲーションメニューの[スケジュール管理]をクリックして表示される[スケジュール管理] – [カレンダー] 画面で実行します。

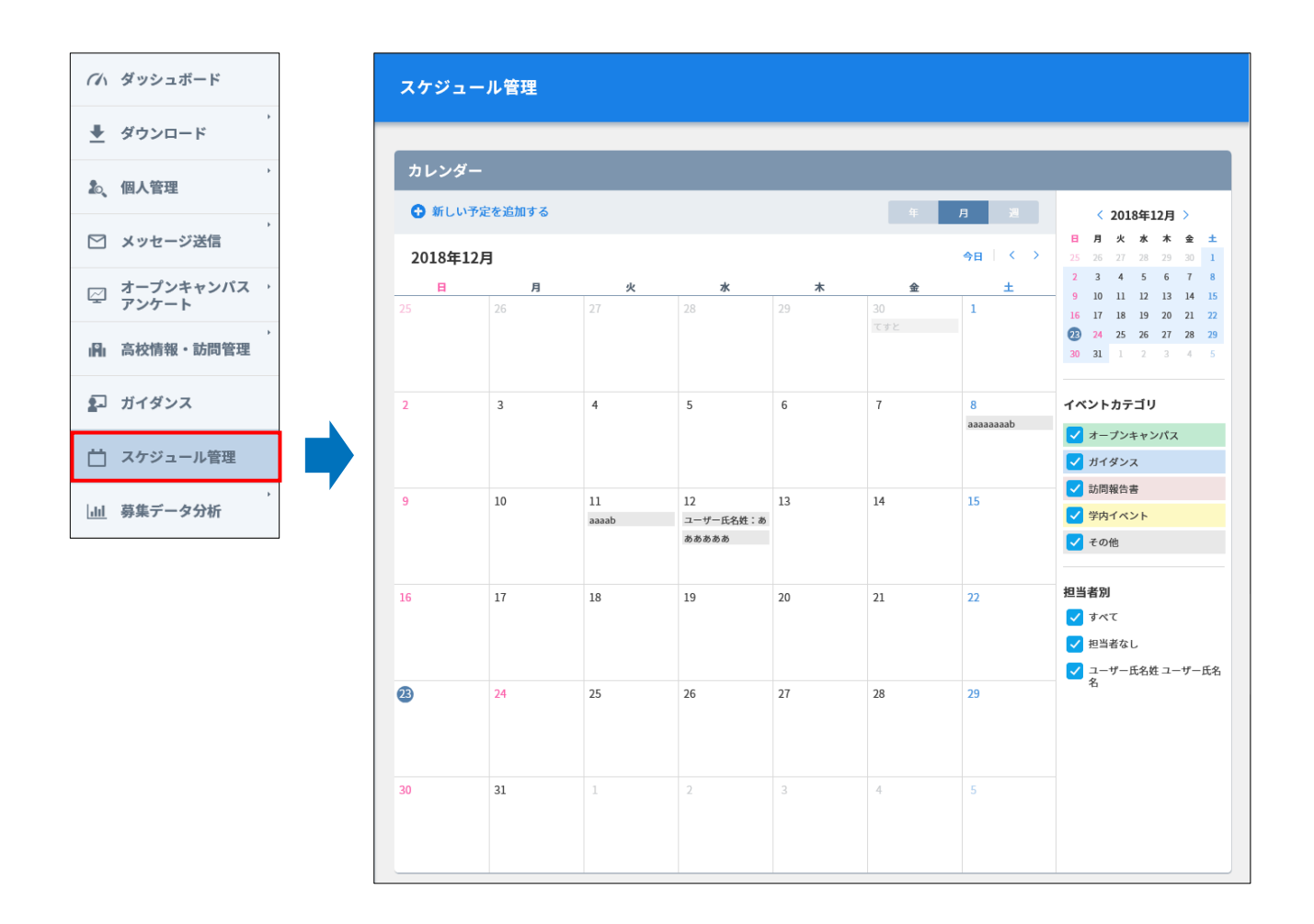

# 21-4-1 カレンダーの操作方法

### 新しい予定を追加する

### 🔒 新しい予定を追加する

カレンダーに予定を追加します。操作方法については、「21-4-2新しい予定を追加する」を参照してください。

### カレンダーの表示単位の切り替え

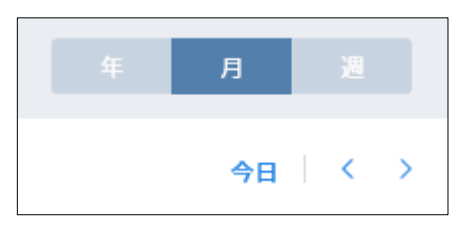

カレンダーの表示単位を選択します。

• 年

1年のカレンダーが表示されます。 「今日」をクリックすると、本日の日付を含んだ1年のカレンダーが表示されます。 「く」をクリックすると、前年のカレンダーが表示されます。 「>」をクリックすると、翌年のカレンダーが表示されます。 カレンダーの日付をクリックすると、その月のカレンダーが表示されます。

●月

1ヵ月のカレンダーが表示されます。 「今日」をクリックすると、本日の日付を含んだ1ヵ月のカレンダーが表示されます。 「く」をクリックすると、先月のカレンダーが表示されます。 「>」をクリックすると、翌月のカレンダーが表示されます。

● 週

予定の担当者ごとに、1週間のカレンダーが表示されます。

| 2018年1                                                                  | 2018年11月25日~2018年12月1日 今日 〈 〉 |        |        |        |        |        |       |
|-------------------------------------------------------------------------|-------------------------------|--------|--------|--------|--------|--------|-------|
|                                                                         | 25日(日)                        | 26日(月) | 27日(火) | 28日(水) | 29日(木) | 30日(金) | 1日(土) |
| 担当者なし                                                                   |                               |        |        |        |        | てすと    |       |
| ユーザー氏名<br>姓 ユーザー氏<br>名名                                                 |                               |        |        |        |        |        |       |
| 「今日」をクリックすると、本日の日付を含んだ1週間のカレンダーが表示されます。<br>「く」をクリックすると、先週のカレンダーが表示されます。 |                               |        |        |        |        |        |       |

「>」をクリックすると、翌週のカレンダーが表示されます。

### 1ヵ月のカレンダー表示

| < 2018年12月 > |    |    |    |    |    |    |
|--------------|----|----|----|----|----|----|
| в            | 月  | 火  | 水  | *  | 숲  | ±  |
| 25           | 26 | 27 | 28 | 29 | 30 | 1  |
| 2            | 3  | 4  | 5  | 6  | 7  | 8  |
| 9            | 10 | 11 | 12 | 13 | 14 | 15 |
| 16           | 17 | 18 | 19 | 20 | 21 | 22 |
| 23           | 24 | 25 | 26 | 27 | 28 | 29 |
| 30           | 31 | 1  | 2  | 3  | 4  | 5  |
|              |    |    |    |    |    |    |

1ヵ月のカレンダーが表示されます。

- カレンダーの表示単位で「年」を選択している場合、その年の1月の カレンダーが表示されます。
- カレンダーの表示単位で「月」を選択している場合、その月のカレン ダーが表示されます。
- カレンダーの表示単位で「週」を選択している場合、その週を含む月のカレンダーが表示されます。
- 「く」をクリックすると、先月のカレンダーが表示されます。
- 「>」をクリックすると、翌月のカレンダーが表示されます。

### イベントカテゴリ

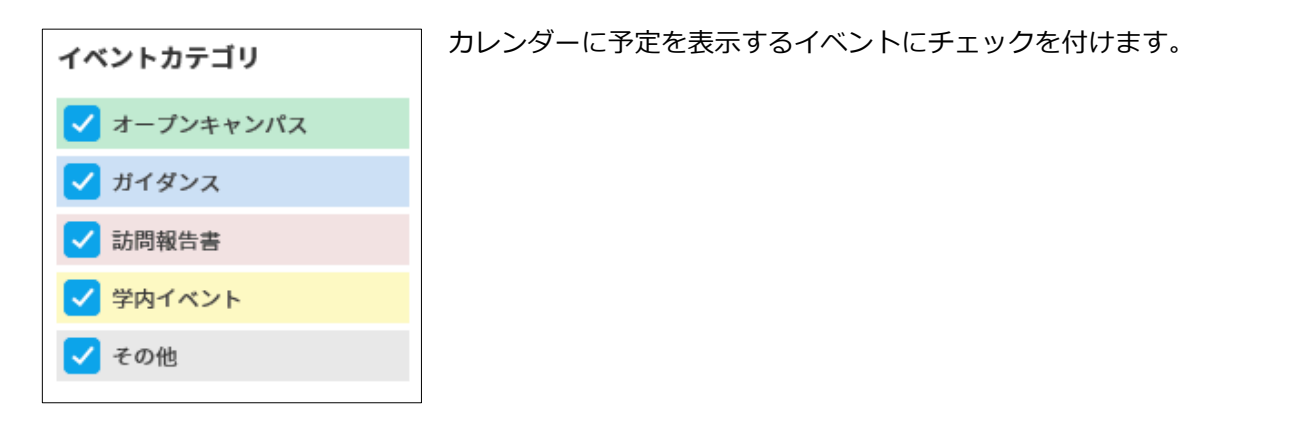

### 担当者別

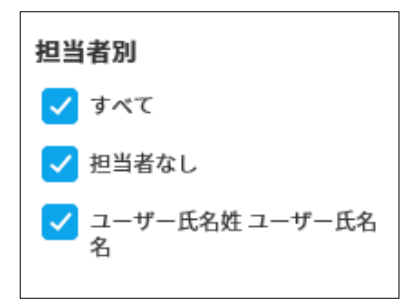

カレンダーに予定を表示する担当者にチェックを付けます。

### 予定のない日付

| 5 | 「月」および「週」のカレンダーで予定のない日付をクリックし、新し<br>い予定を追加できます。操作方法については、「新しい予定を追加す<br>る」を参照してください。 |
|---|-------------------------------------------------------------------------------------|
|   |                                                                                     |
|   |                                                                                     |
|   |                                                                                     |

### 予定がある日付

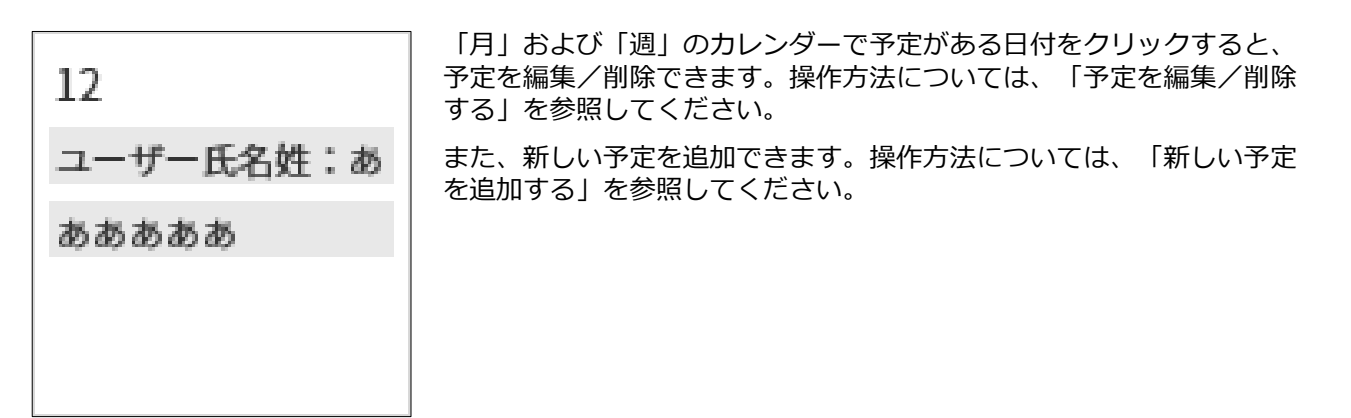

# 21-4-2 新しい予定を追加する

- 1. 以下のいずれかを実行します。
  - カレンダーの左上の「新しい予定を追加する」をクリックします。

| スケジュール管理     |                                                                  |
|--------------|------------------------------------------------------------------|
| カレンダー        |                                                                  |
| ● 新しい予定を追加する | 年月週 〈 2018年12月 〉                                                 |
| 2018年12月     | 日月火水木金土       今日     く     25     26     27     28     29     30 |

● 「月」または「週」のカレンダーで予定を追加する日付をクリックし、サイドメニューで「新しい予定を追加する」をクリックします。

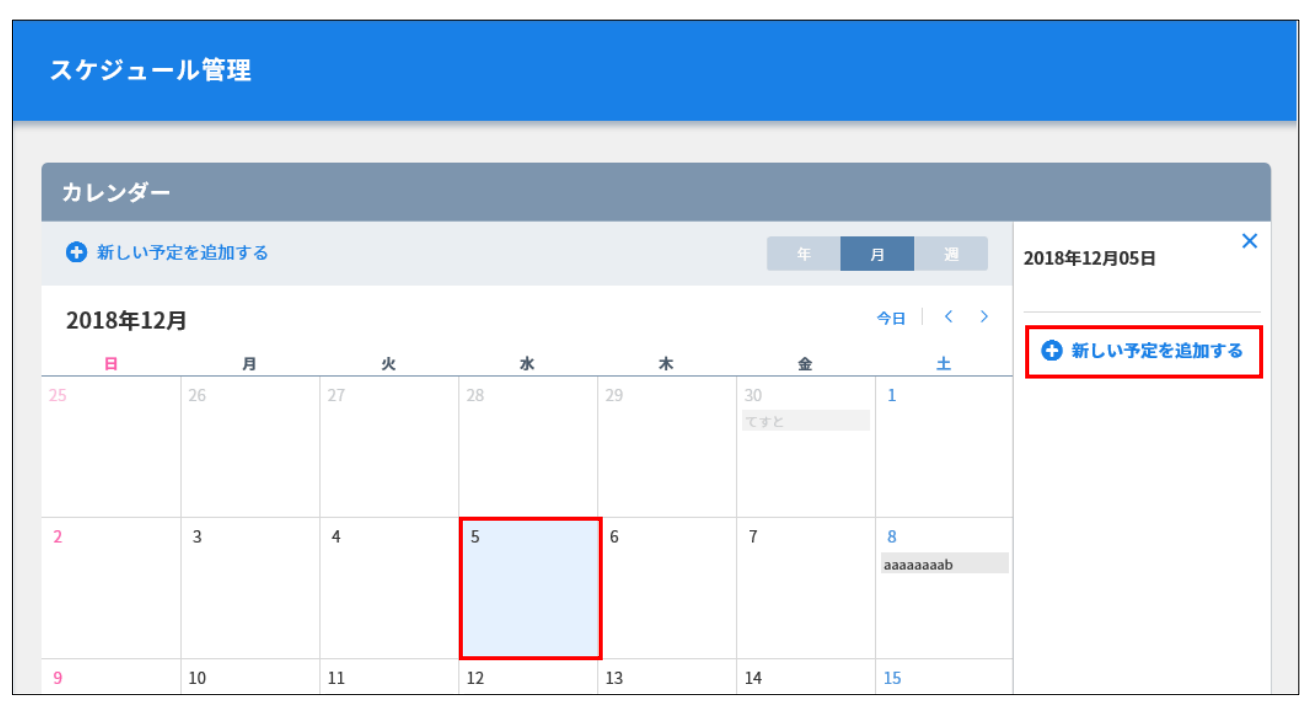

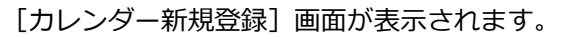

2. [イベントカテゴリ] ドロップダウンリストで、予定を追加するイベントを選択します。

| カレンダー新規登録  |                       |     |  |
|------------|-----------------------|-----|--|
| イベントカテゴリ 🚜 | 選択してください<br>ガイダンス     |     |  |
| キャンセ       | 高校訪問<br>学内イベント<br>その他 | 持する |  |

選択したイベントカテゴリの設定項目が表示されます。

| カレンダー新規登録                                                                                                    | 閉じる X                                                   | ●3. 各項目を設定し、 [保存する]<br>ボタンをクリックします。                    |
|----------------------------------------------------------------------------------------------------|---------------------------------------------------------|--------------------------------------------------------|
| イベントカテゴリ 😹                                                                                                    | <u>ガイダンス</u> ▼                                          |                                                        |
| ガイダンス名称<br>859<br>日付<br>859                                                                                                    | 入力してください                                                | [キャンセル] ボタンをクリック<br>すると、入力した内容を破棄して<br>予定を追加せず、[スケジュール |
| 開始~終了時刻                                                                                                    |                                                         | 管理] – [カレンダー] 画面に戻<br>ります。                             |
| 開催場所 🛛 🛛 🦗                                                                                                    | <ul> <li>● 高校</li> <li>● 高校以外</li> <li>▼ クリア</li> </ul> |                                                        |
| 主催業者(メディア) 👸                                                                                                    | 選択してください  ▼                                             |                                                        |
| 本校担当者の                                                                                                    | 選択してください(複数選択可) ▼                                       |                                                        |
| C 3 K #T U V I M # # C 3 K # T U V I M # # C 3 K # T U V U V I M # # C 3 K # T U V U V I M # # C 3 K # T U V U V U V V U V U V U V U V U V U V | はJJL 保存する                                               |                                                        |

予定が保存され、 [スケジュール管理] – [カレンダー] 画面に追加した予定が表示されます。

イベントカテゴリごとの設定項目について、以下に説明します。

### ガイダンス

- ●「日付」については、 ●をクリックして表示されるカレンダーで予定を追加する日付を選択してください。
- その他の各項目の説明については、「第22章 ガイダンス情報の管理」の「22-1 ガイダンス情報を登録する」を参照してください。
- ●「さらに詳しい情報を編集する」をクリックすると、「ガイダンス管理] 「ガイダンス情報 登録] 画 面が表示されます。「ガイダンス管理] – 「ガイダンス情報 登録] 画面の各項目の説明については、 「第22章 ガイダンス情報の管理」の「22-1 ガイダンス情報を登録する」を参照してください。

### 高校訪問

- ●「日付」については、
   ■をクリックして表示されるカレンダーで予定を追加する日付を選択してください。
- その他の各項目の説明については、「21-2-1 訪問報告書を作成する」を参照してください。
- 「さらに詳しい情報を編集する」をクリックすると、 [高校情報・訪問管理] [訪問報告書の作成] 画面が表示されます [高校情報・訪問管理] – [訪問報告書の作成] 画面の各項目の説明については、 「21-2-1 訪問報告書を作成する」を参照してください。

### 学内イベント

| 項目                | 説明                                                                                                    |
|-------------------|----------------------------------------------------------------------------------------------------|
| イベントカテゴリ <u>務</u> | 選択したイベントカテゴリが表示されます。<br>ドロップダウンリストでイベントカテゴリを選択し直すこともできます。                                                                            |
| イベント名称 💑          | 学内イベントの名称を入力します。                                                                                                    |
| 日付参演              | ■をクリックして表示されるカレンダーで、予定を追加する日付を選択します。                                                                                                 |
| 開始-終了時刻           | 4つのドロップダウンリストで、学内イベントの開始時刻と終了時刻を<br>選択します。                                                                                           |
| 本校担当者             | <ul> <li>ドロップダウンリストをクリックし、学内イベントを担当する本校の担当者にチェックを付けます。</li> <li>● 複数選択できます。</li> <li>● 「すべて」にチェックを付けると、すべての担当者にチェックが付きます。</li> </ul> |
| 備考                | 学内イベントの備考情報を入力します。                                                                                                    |

### その他

| 項目         | 説明                                                                                                    |
|------------|----------------------------------------------------------------------------------------------------|
| イベントカテゴリ 颜 | 選択したイベントカテゴリが表示されます。<br>ドロップダウンリストでイベントカテゴリを選択し直すこともできます。                                                                              |
| イベント名称 💑   | その他イベントの名称を入力します。                                                                                                    |
| 日付参演       | ■をクリックして表示されるカレンダーで、予定を追加する日付を選択します。                                                                                                   |
| 開始-終了時刻    | 4つのドロップダウンリストで、その他イベントの開始時刻と終了時刻<br>を選択します。                                                                                            |
| 担当者        | <ul> <li>ドロップダウンリストをクリックし、その他イベントを担当する本校の<br/>担当者にチェックを付けます。</li> <li>複数選択できます。</li> <li>「すべて」にチェックを付けると、すべての担当者にチェックが付きます。</li> </ul> |
| 備考         | その他イベントの備考情報を入力します。                                                                                                    |

## 21-4-3 予定を編集する

 「月」または「週」のカレンダーで編集する予定の日付をクリックし、サイドメニューで編集する 予定の 🧹 をクリックします。

| スケジュー    | ·ル管理           |                |                          |                |                |               |                              |
|----------|----------------|----------------|--------------------------|----------------|----------------|---------------|------------------------------|
| カレンダー    |                |                |                          |                |                |               |                              |
| 🔂 新しい予約  | 定を追加する         |                |                          |                | 年              | 月週            | 2018年12月12日                  |
| 2018年12, | 月              |                |                          |                |                | 今日(〈〉         | <b>あああああ1</b><br>01:00~02:00 |
| <b>E</b> | <b>月</b><br>26 | <b>火</b><br>27 | <b>水</b> 28              | <b>*</b><br>29 | <b>金</b><br>30 | ± 1           | ユーザー氏名姓 ユーザー<br>氏名名          |
|          |                |                |                          |                | てすと            |               | abababab 🖍                   |
| 2        | 3              | 4              | 5                        | 6              | 7              | 8<br>aaaaaaab | ● 新しい予定を追加する                 |
| 9        | 10             | 11<br>aaaab    | 12<br>ユーザー氏名姓:あ<br>あああああ | 13             | 14             | 15            |                              |
| 16       | 17             | 18             | 19                       | 20             | 21             | 22            |                              |

[カレンダー編集・削除] 画面が表示されます。

| カレンダー編集・削除 | nus>                        | 【 日本日で補来し、 [修正13日で<br>保存する] ボタンをクリックし<br>ます。                   |
|------------|-----------------------------|----------------------------------------------------------------|
| イベントカテゴリ 😽 | その他                         | ● 参照                                                           |
| イベント名称 🐹   | あああああ 1<br>必須項目です。入力してください。 | <ul> <li>● 画面右上の [閉じる×] また()</li> <li>「キャンセル] ボタンをク</li> </ul> |
| 日付 200     | 2018/12/12                  | リックすると、編集した内容<br>を破棄して予定を変更せず、<br>「スケジュール管理」 – 「カ              |
| 開始~終了時刻    |                             | レンダー] 画面に戻ります。                                                 |
| 担当者の       | ユーザー氏名姓 ユーザー氏名名             | ● [] 定を削除する] ホランを<br>クリックすると、予定を削除                             |
| 備考         | null                        | でさまり。探作方法について<br>は、「21-4-4 予定を削除す<br>る」を参照してください。              |
| キャンセル      | 予定を削除する修正内容を保存する            |                                                                |

編集結果が保存され、 [スケジュール管理] – [カレンダー] 画面に戻ります。

# 21-4-4 予定を削除する

 「月」または「週」のカレンダーで削除する予定の日付をクリックし、サイドメニューで削除する 予定の 🧹 をクリックします。

| スケジュー   | ール管理           |             |                          |                |                |          |                              |
|---------|----------------|-------------|--------------------------|----------------|----------------|----------|------------------------------|
| カレンダー   |                |             |                          |                |                |          |                              |
| 🕂 新しい予  | 定を追加する         |             |                          |                | 年              | 月週       | 2018年12月12日                  |
| 2018年12 | 月              |             |                          |                |                | 今日(〈〉    | <b>あああああ1</b><br>01:00~02:00 |
| 25      | <b>月</b><br>26 | 火<br>27     | <b>x</b><br>28           | <b>*</b><br>29 | <b>金</b><br>30 | ±1       | ユーザー氏名姓 ユーザー<br>- 氏名名        |
|         |                |             |                          |                | てすと            |          | あああああ く<br>00:null~00:null   |
| 2       | 3              | 4           | 5                        | 6              | 7              | 8        |                              |
|         |                |             |                          |                |                | aaaaaaab | <b>ᢙ</b> 新しい予定を追加する          |
| 9       | 10             | 11<br>aaaab | 12<br>ユーザー氏名姓:あ<br>あああああ | 13             | 14             | 15       |                              |
| 16      | 17             | 18          | 19                       | 20             | 21             | 22       |                              |

[カレンダー編集・削除] 画面が表示されます。

|            | mus ×                      | -● 2. [予定を削除する]ボタンを<br>リックします。                          |
|------------|----------------------------|---------------------------------------------------------|
| カレンター編集・削除 |                            |                                                         |
| イベントカテゴリ 胡 | その他                        | ● 画面右上の [閉じる×] また                                       |
| イベント名称 胡   | あああああ1<br>必須項目です。入力してください。 | [キャンセル] ボタンをク<br>リックすると、予定を削除せ                          |
| 日付 🜌       | 2018/12/12                 | 9、【スクシュール管理」 -<br>[カレンダー]画面に戻りま<br>す。                   |
| 開始~終了時刻    |                            | <ul> <li>● 各項目を編集して [修正内容<br/>を保存する] ボタンをクリッ</li> </ul> |
| 担当者の       | ユーザー氏名姓 ユーザー氏名名 ▼          | クすると、予定を編集できま<br>す。操作方法については、                           |
| 備考         | null                       | 「21-4-3 予定を編集する」<br>参照してください。                           |
| キャンセル      | 予定を削除する修正内容を保存する           |                                                         |

確認のメッセージが表示されます。

### 注意

次の手順を実行すると、カレンダー上の予定だけでなく、元の情報(たとえばイベントカテゴリが 「ガイダンス」であれば「ガイダンス情報」)も削除されます。削除しても問題がないことを確認の うえ、次の手順を実行してください。

### 3. [削除する] ボタンをクリックします。

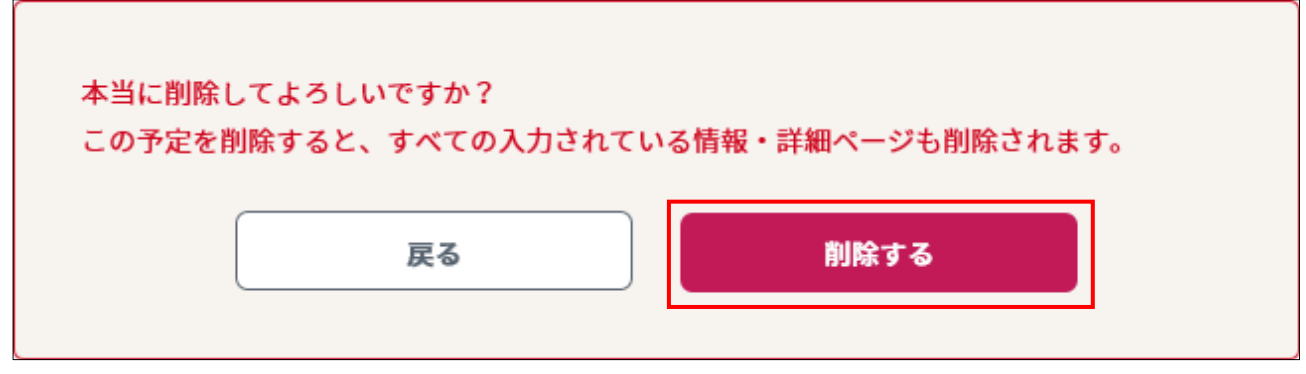

予定が削除され、 [スケジュール管理] – [カレンダー] 画面に戻ります。